### HOW TO APPLY FOR A PERMIT

### Go to senoia.com

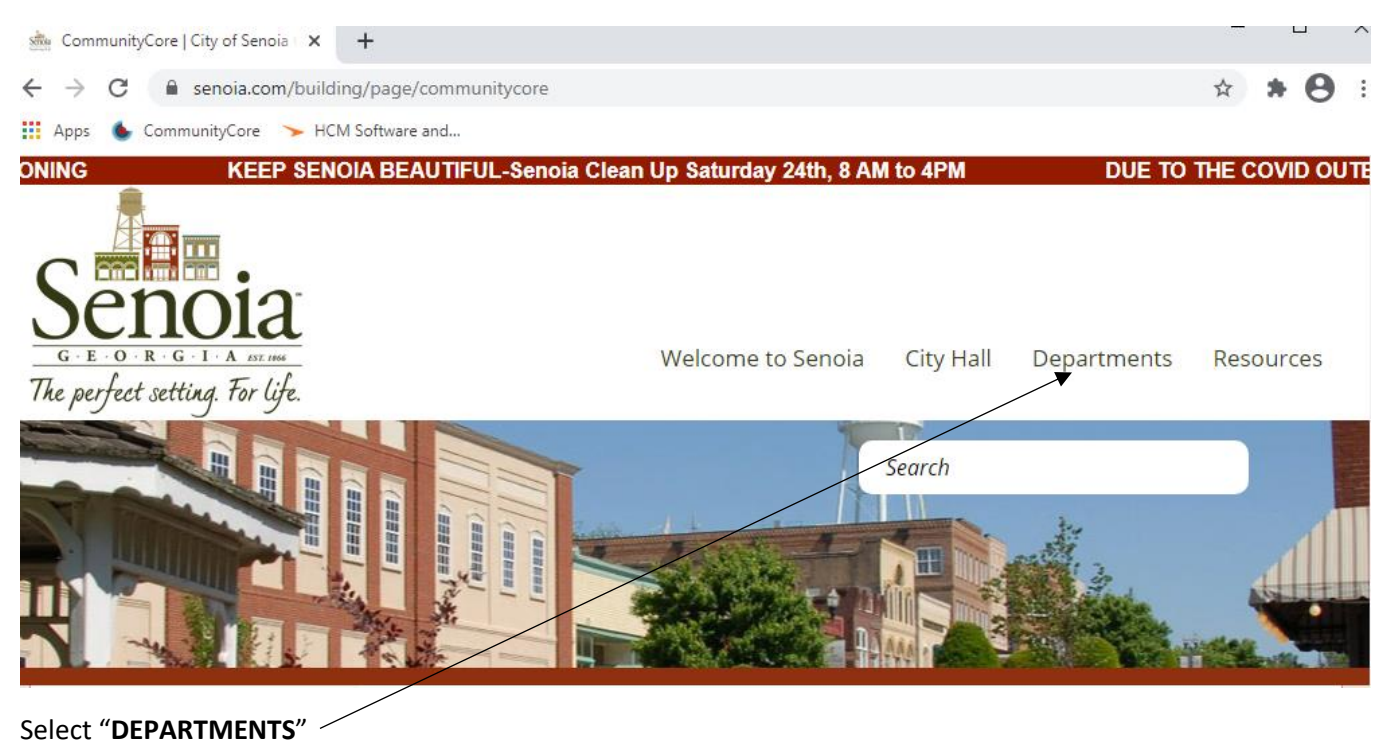

Next select "BUILDING AND ZONING"

### **"COMMUNITY CORE"**

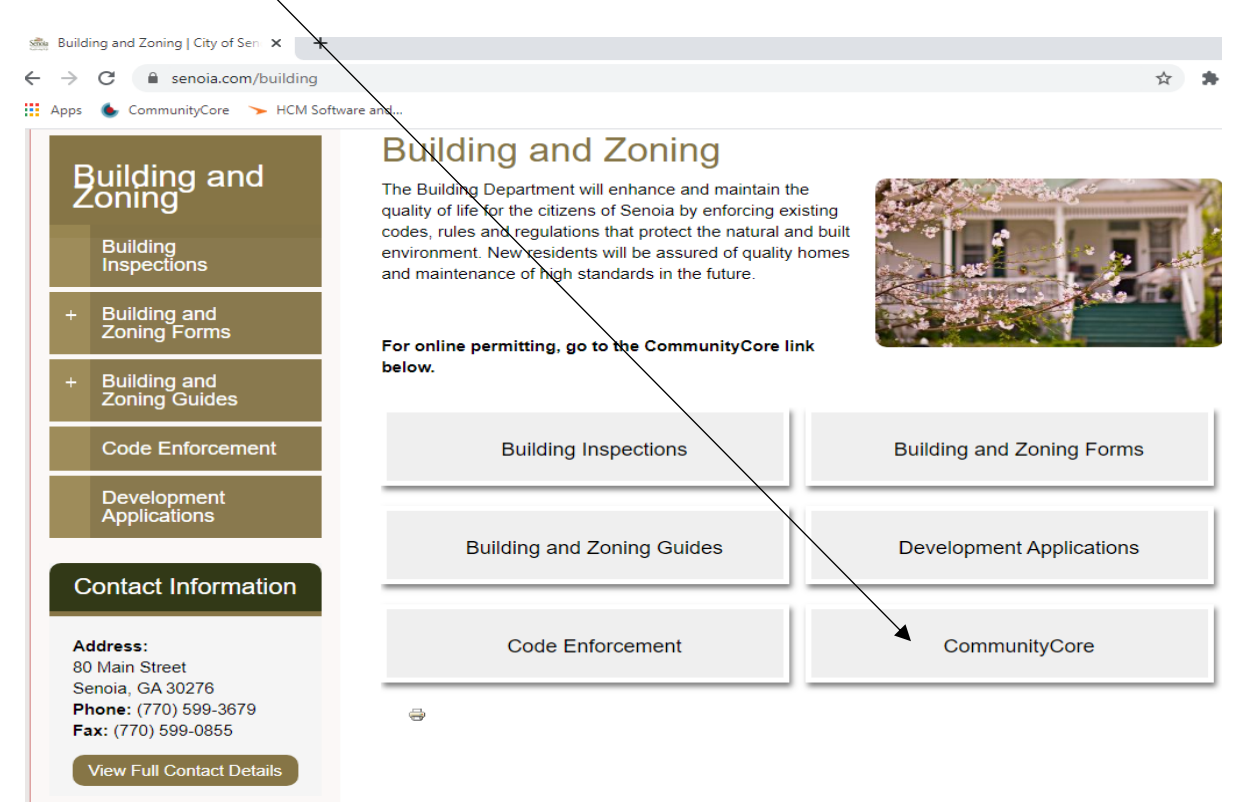

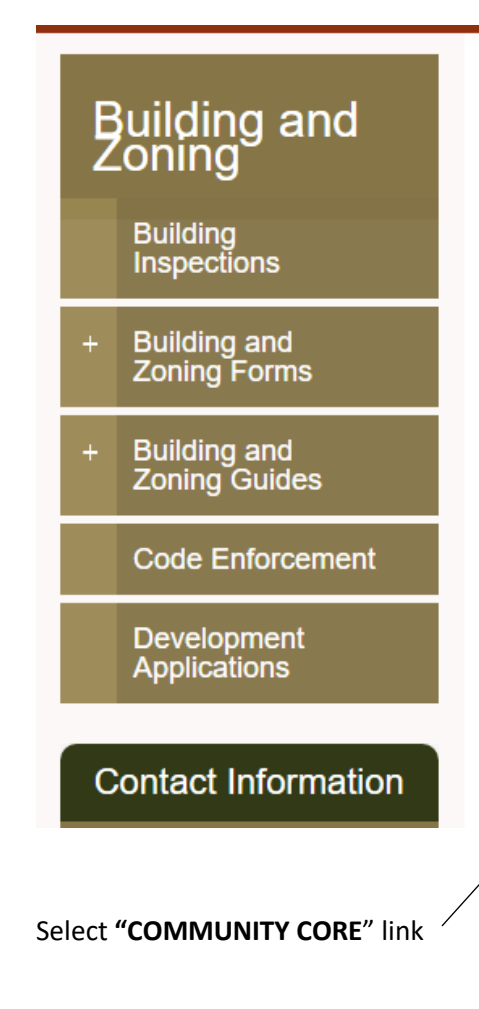

# CommunityCore

## **Supporting Documents**

- Permitting-Commercial Permit Submittal Package (807 KB)
- Permitting-Residential Permit Submittal Package (795 KB)
- Commercial FOG Application Form (239 KB)
- Commercial FOG Maintenance Form (131 KB)
- Commercial FOG Enforcement Plan (162 KB)
- Commercial FOG Inspection Form (145 KB)

### Web Links

CommunityCore

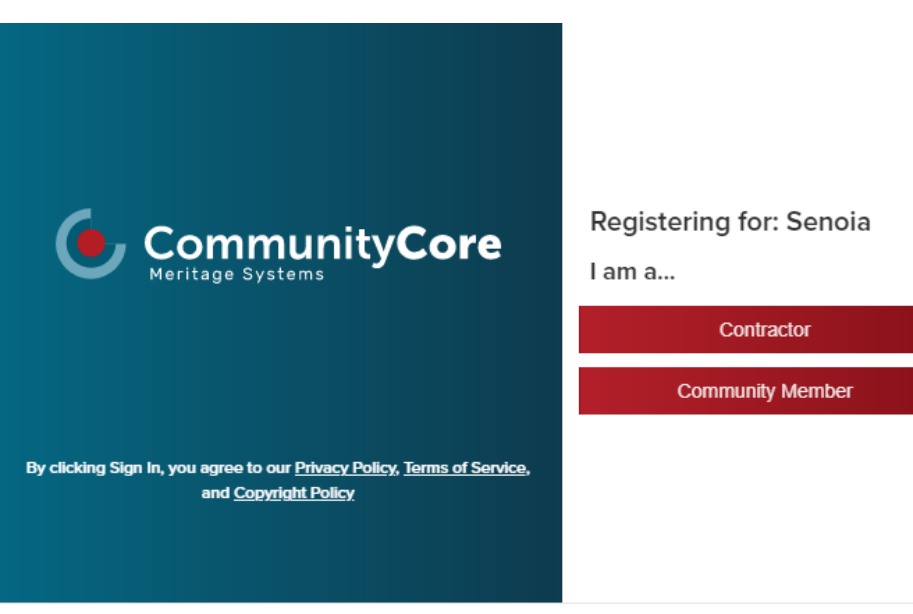